## Roland DGA Corporation<sup>TM</sup>

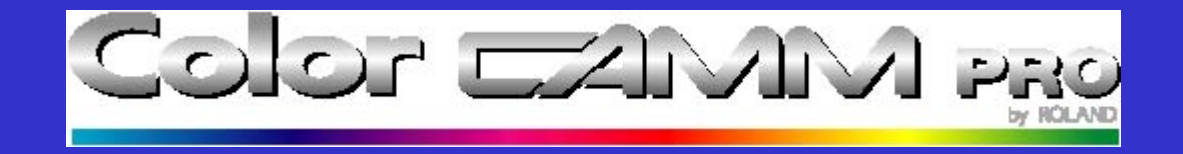

Updating Firmware for the Color CAMM PRO PC-60

### What you will need...

- An IBM compatible PC or Laptop.
- A parallel printer cable.
- The latest or recommended Firmware revision.
- Your PC-60

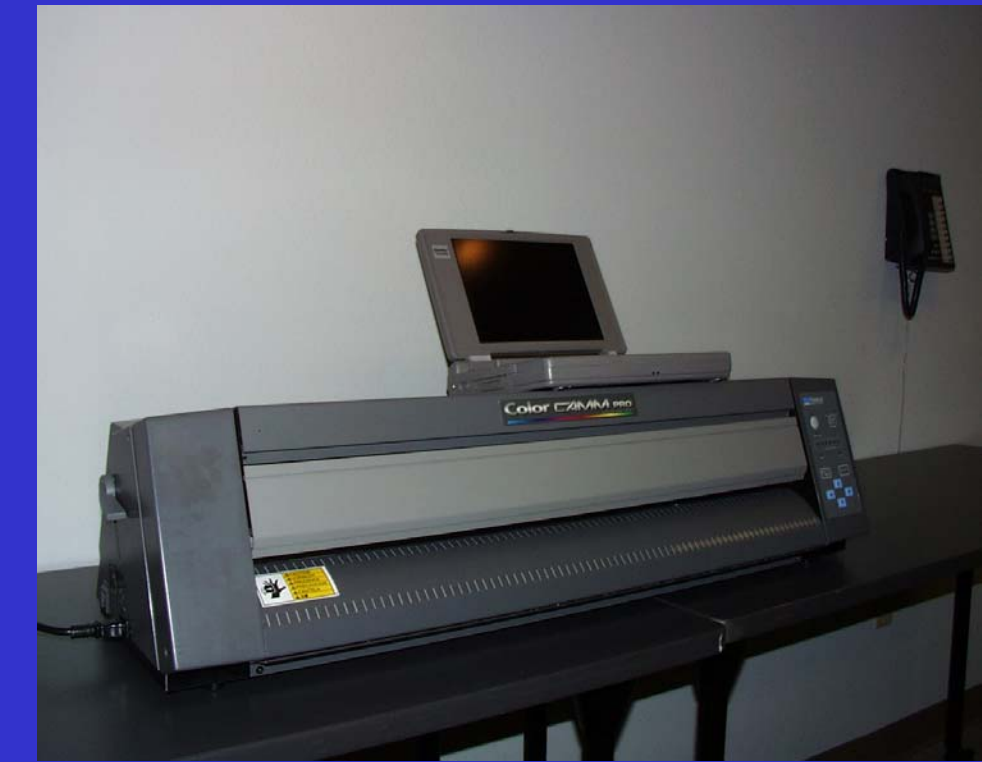

### Start with both machines off...

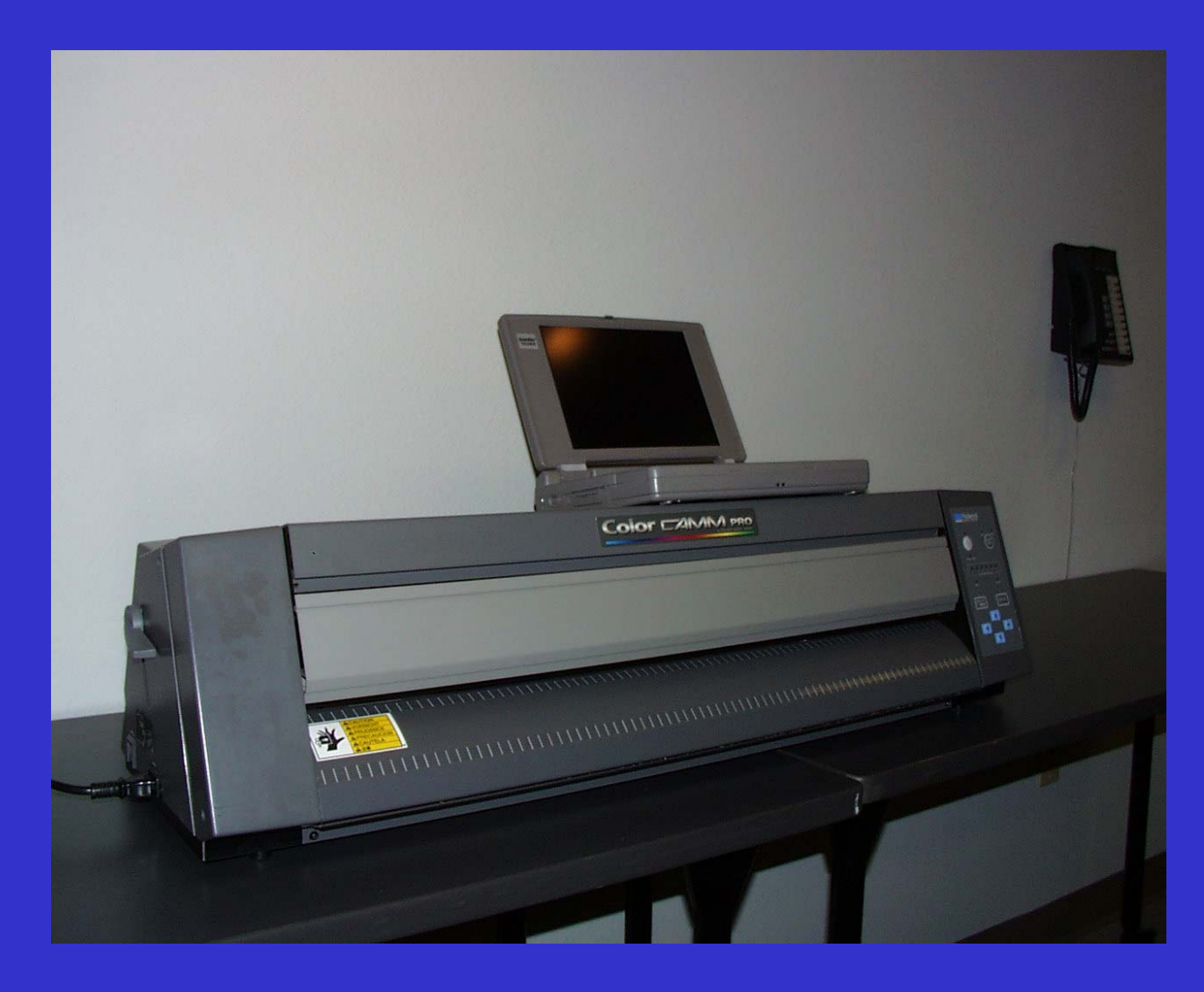

# Connect the parallel cable...

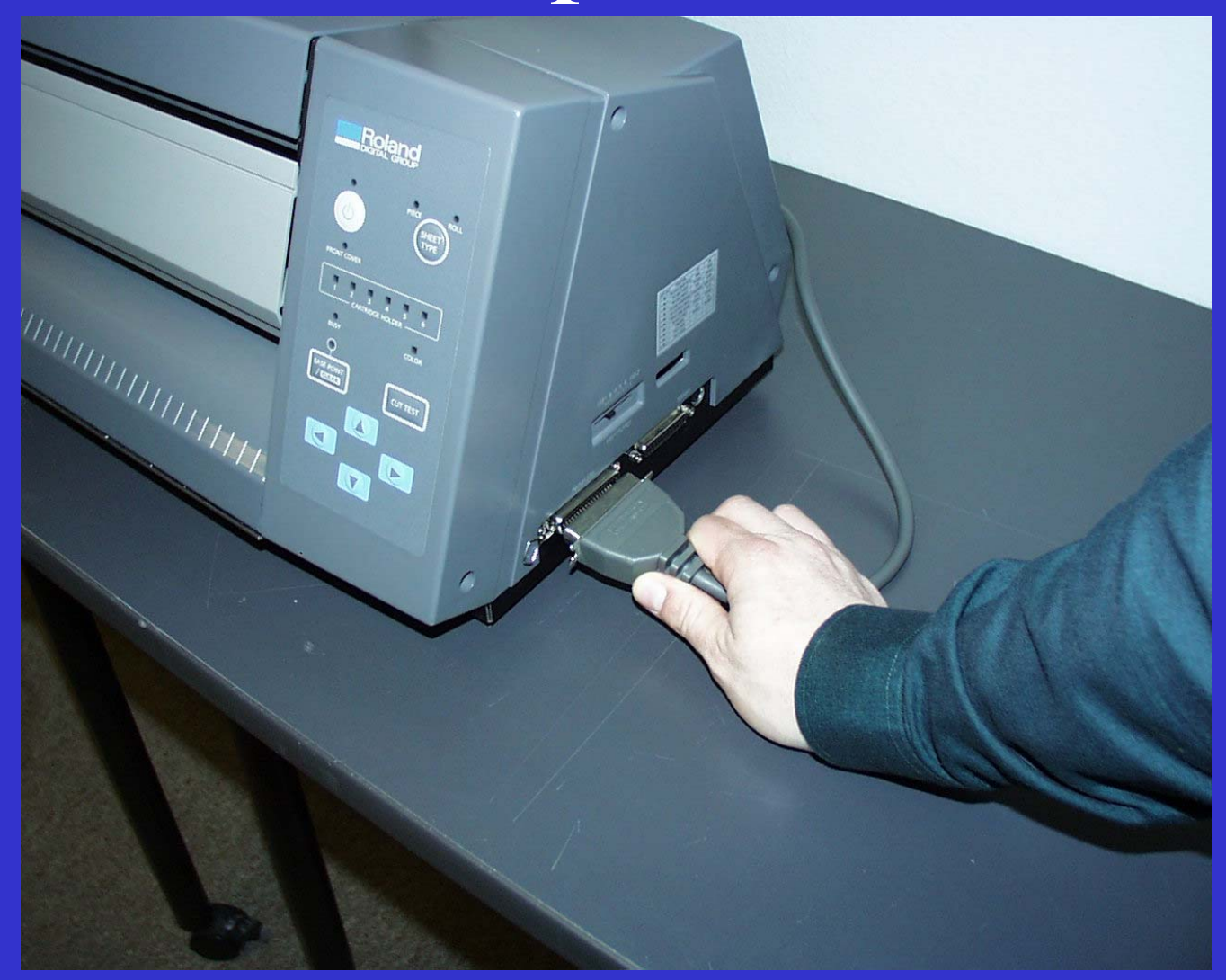

### Turn on your computer...

- Start DOS by activating the DOS Prompt for Win'95 and Win'98
- In Win NT, activate the Command Prompt
- From Windows 3.x restart in DOS Mode
- Firmware Upgrades **Do Not** work in Mac OS

### Start the PC-60 in Service Mode

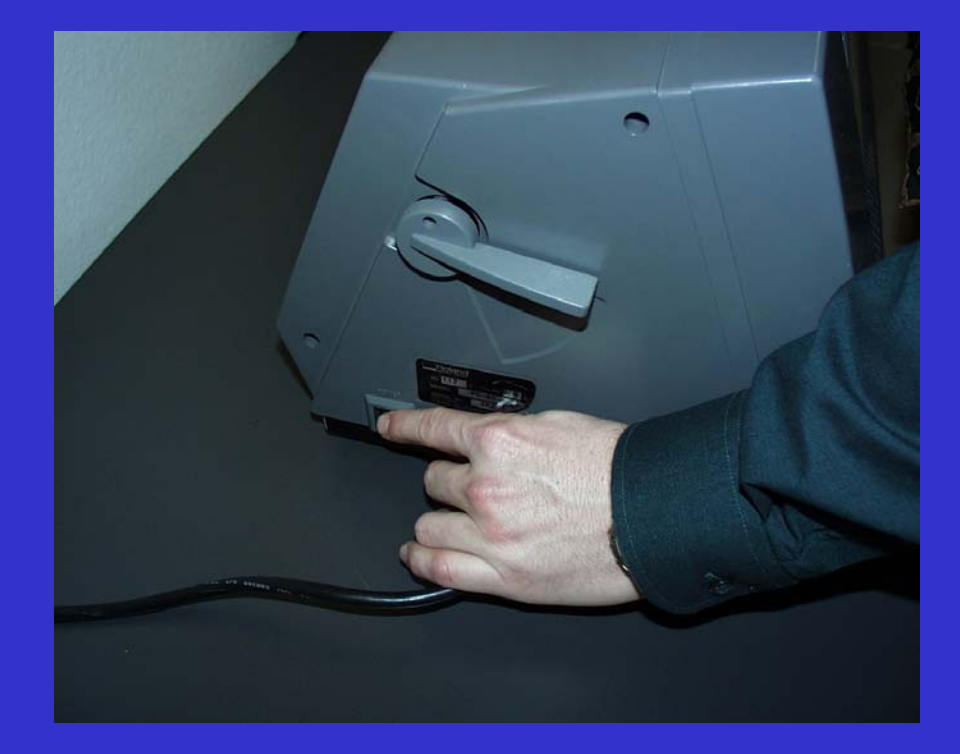

#### Turn on Main Power Switch

Hold Left Arrow Button... Up Arrow Button... Down Arrow Button...

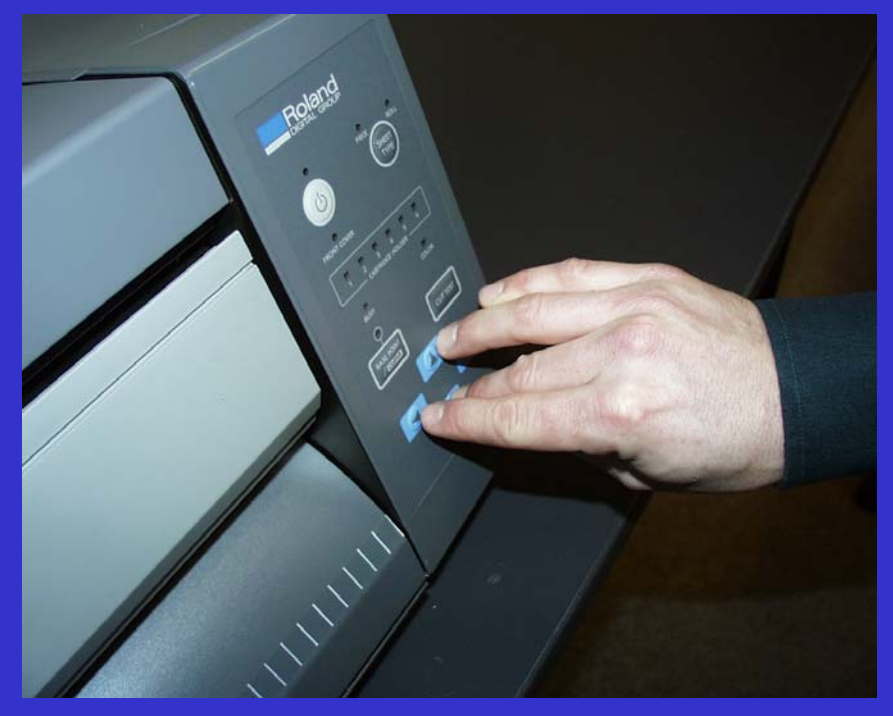

### Holder LED's Flash

- Holders 1-6 light up
- Holders 1-6 go dark
- Holder 1 turns on
- Holder 2 flashes

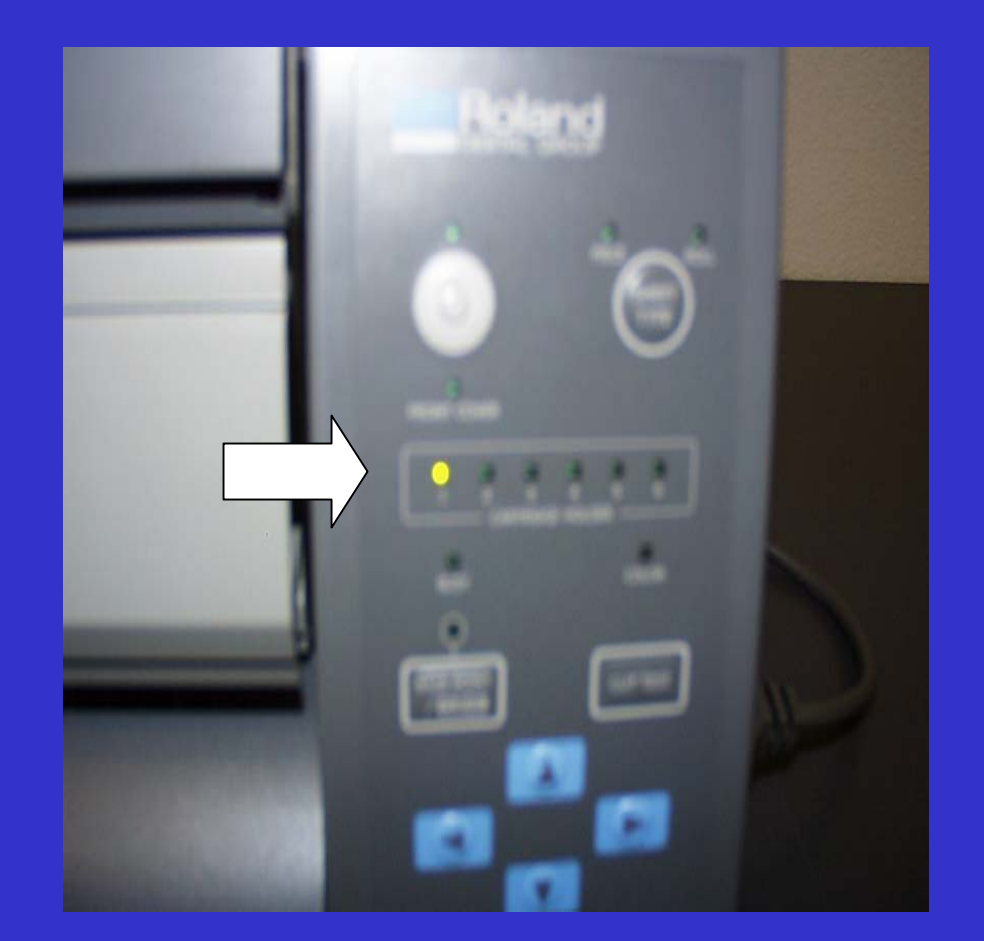

# Your PC-60 is now ready to receive the new Firmware

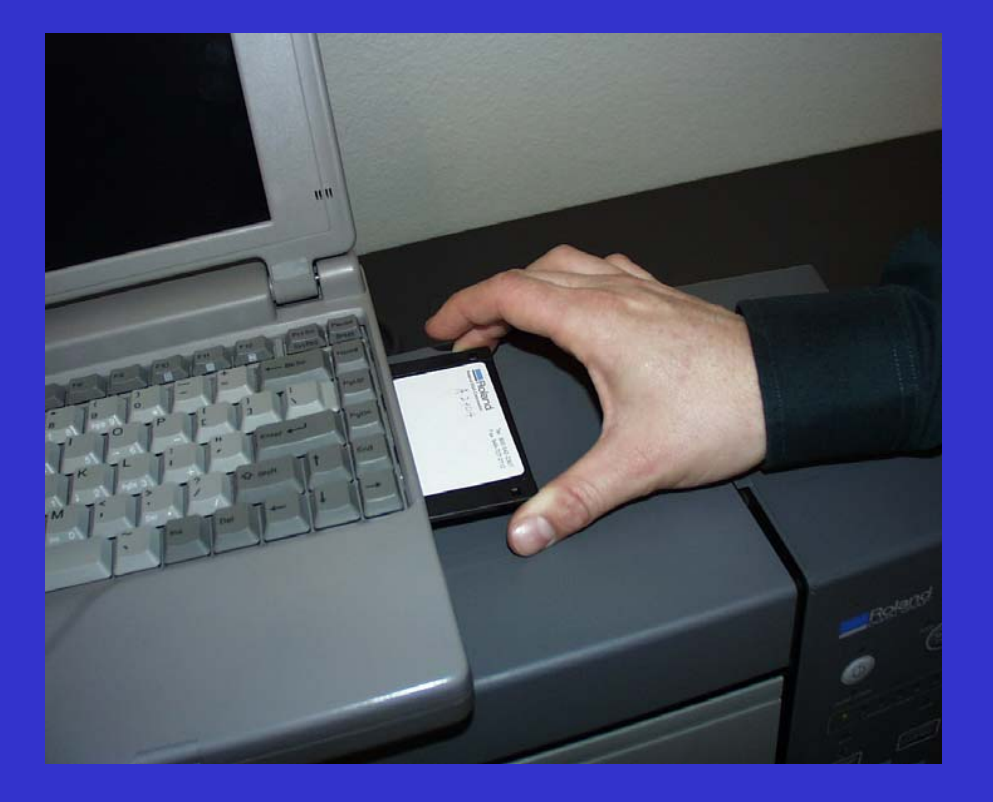

Insert the new Firmware disk into your computer's floppy disk drive

### At the DOS Prompt...

### Type in...A: Then press Enter

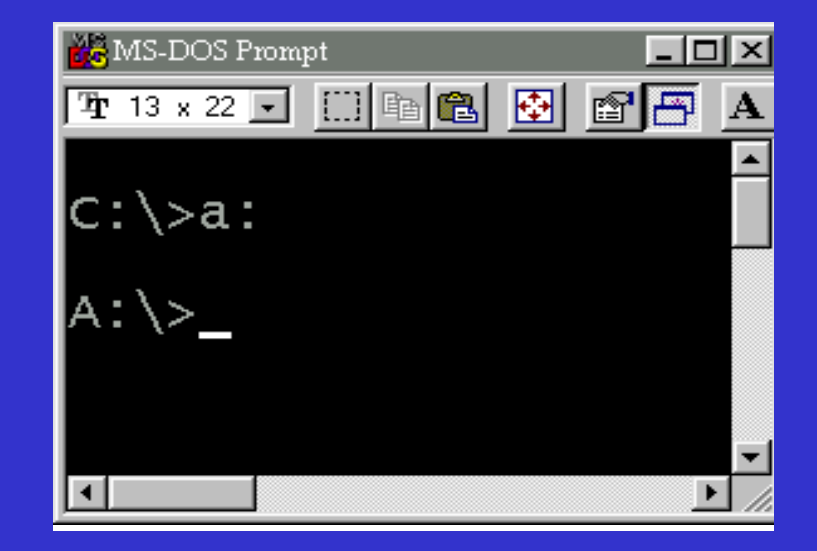

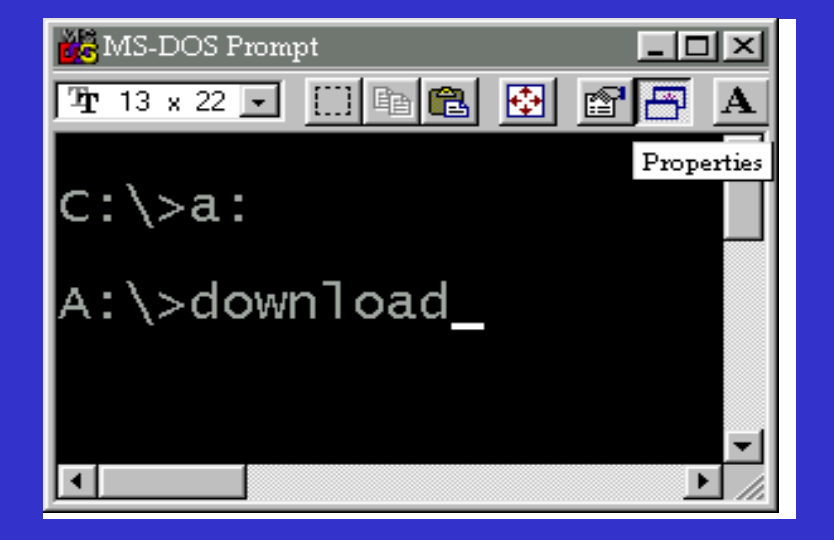

### Type in...download Then press Enter

### During the upgrade...

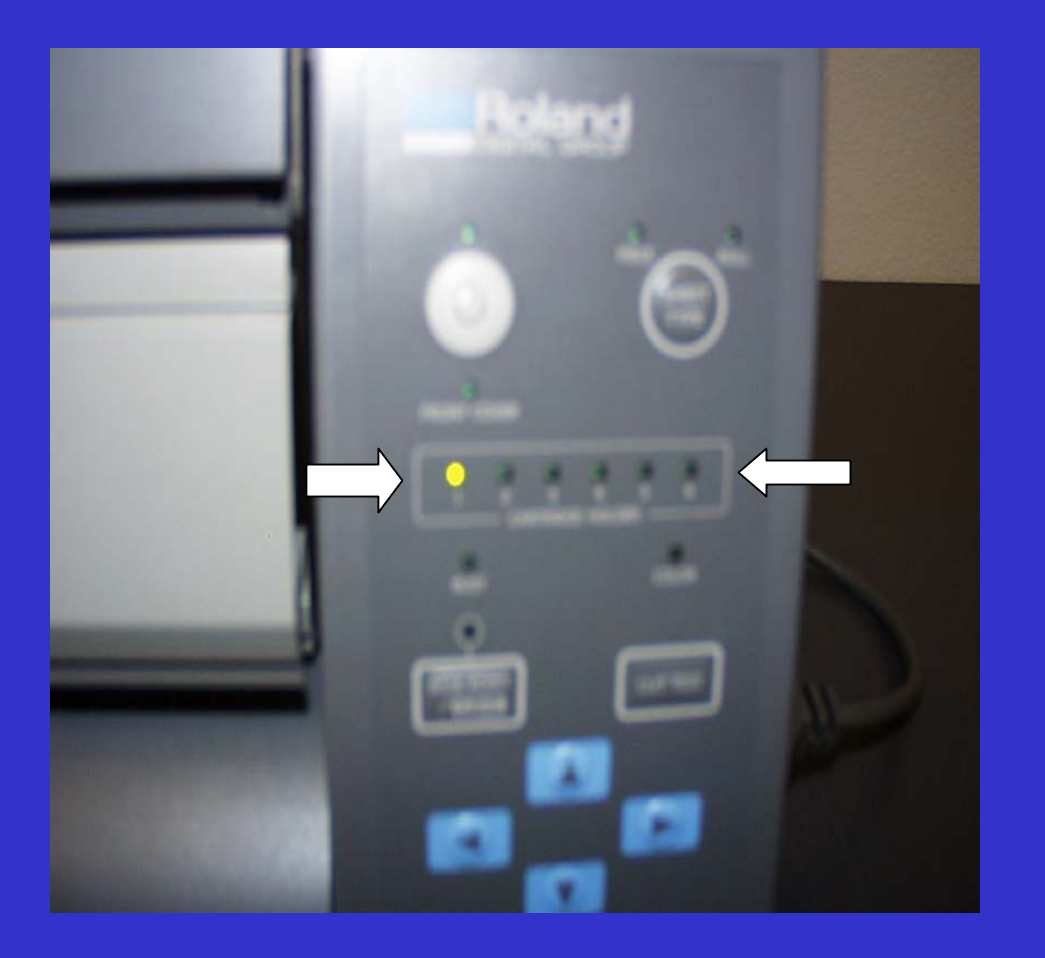

- The BUSY LED flashes
- When the sending of data ends, the BUSY LED goes dark
- Holder 2 LED lights up
- Holder 3 LED flashes, then stays lit
- Holder 4 LED flashes, then stays lit
- Holder 5 LED flashes, then stays lit
- Holder 6 LED flashes, then stays lit

### Completing the upgrade...

When the upgrade process finishes, all Holder LED's start to flash. Switch off the PC-60 from the Main Power.

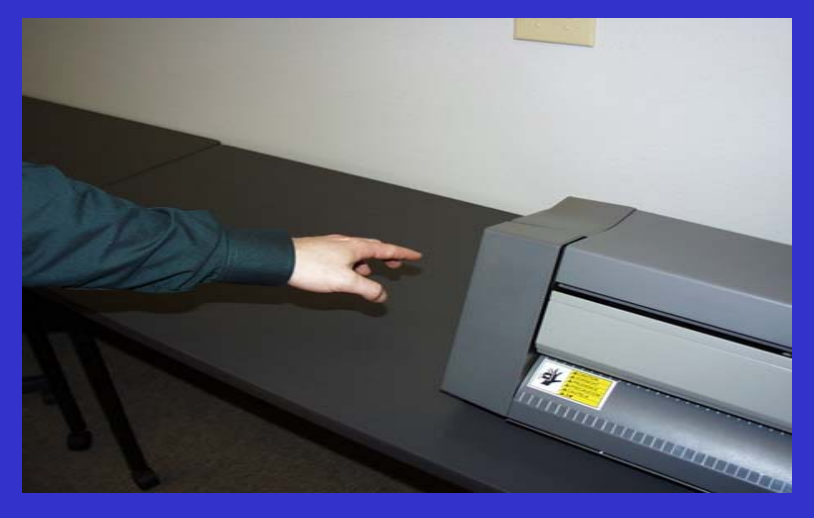

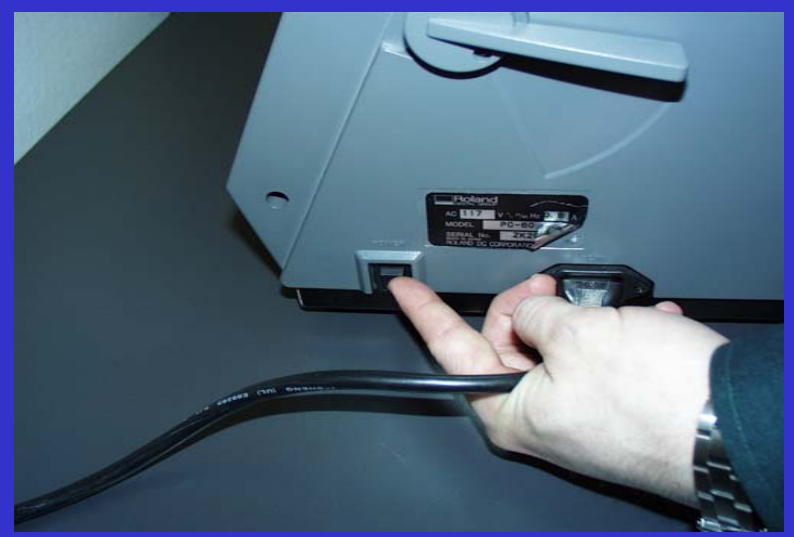

### Roland DGA Corporation<sup>TM</sup>

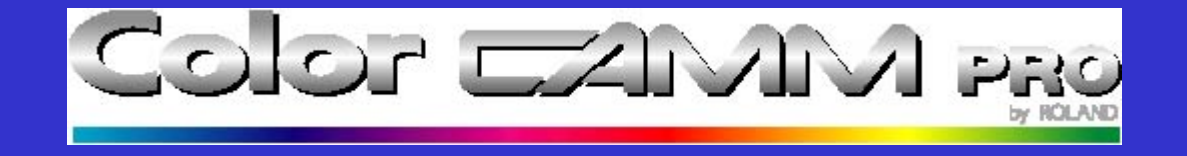